## モバイル回数券の利用方法について

①QUICK RIDE をインストール 以下の QR コードから QUICK RIDE アプリを ダウンロード・インストールを行ってください。

## ②新規登録

アプリ起動後、下部のメニュー欄の「マイペー ジ」より新規登録を行ってください。

(メールアドレス・電話番号の登録・パスワー

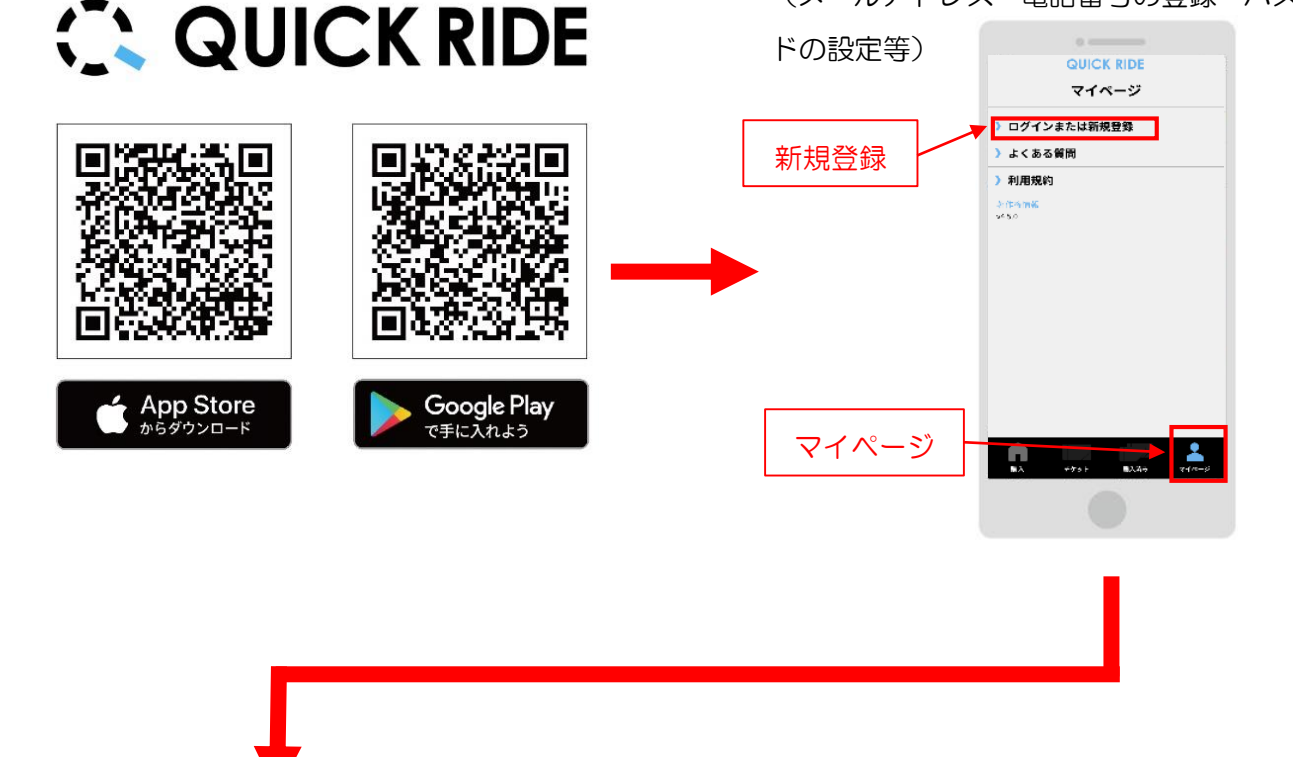

③回数券の購入

(1)下部メニュー欄「購入」から、交通事業者を選択し 「京阪京都交通」と下の回数券を選択してください。 (2)購入可能チケット一覧に「京阪中書島 駅~龍谷大学」が表示されるため、内容 確認後クレジットカードまたは PayPay にてご購入お願いいたします。

定期券

\_**...** 

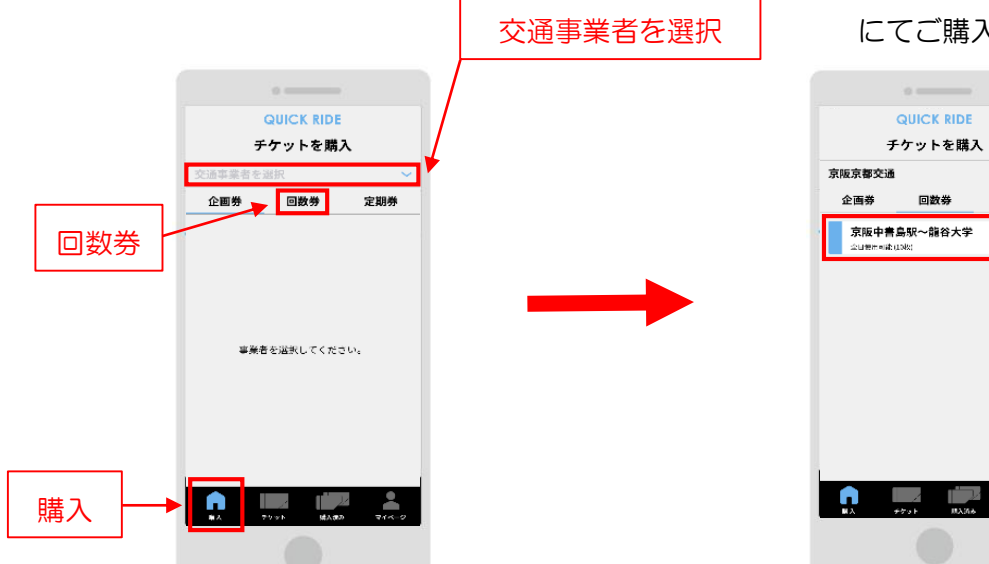

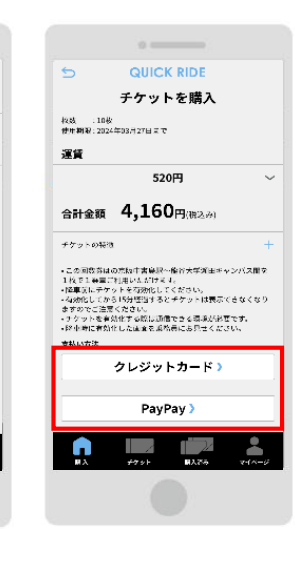

④回数券の利用

(3)下部メニュー欄「購入済み」の使用前の回数券に購入済の回数券が表示されます。
使用する回数券を選択、内容を確認後、「チケットを使う」でチケットを使用してください。
※使用開始後15分間が有効時間です。15分経過後は回数券が無効となりますのでご注意ください。

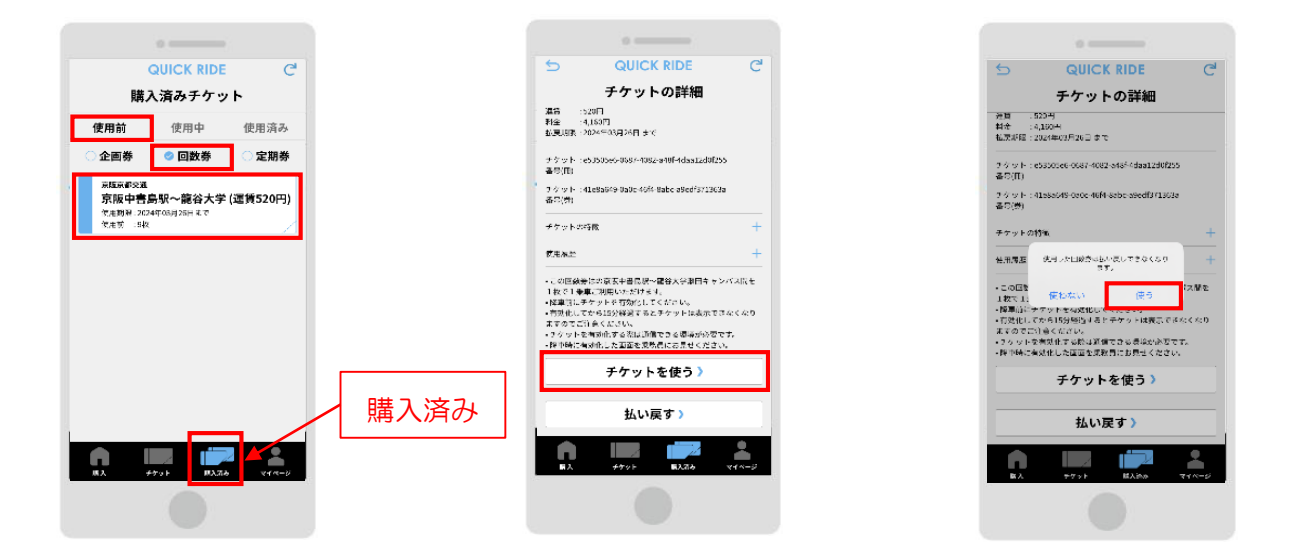

(4)使用開始後は下記のような画面が表示されるため降車時に乗務員に提示してください。

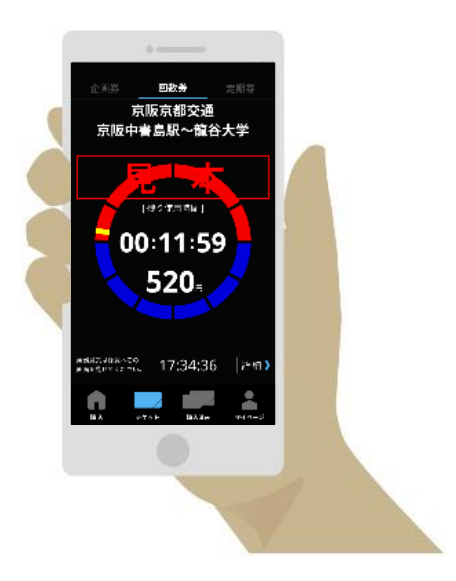